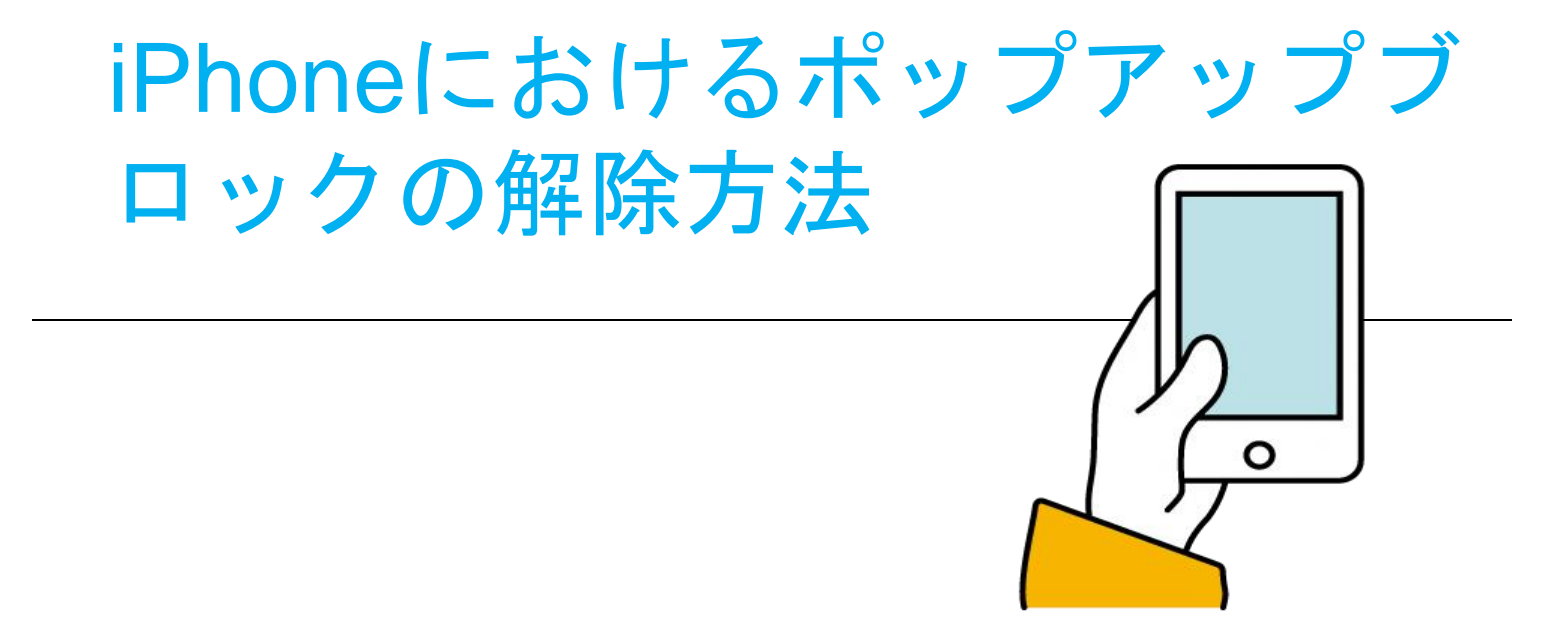

## iPhoneにおけるポップアップブロックの解除方法

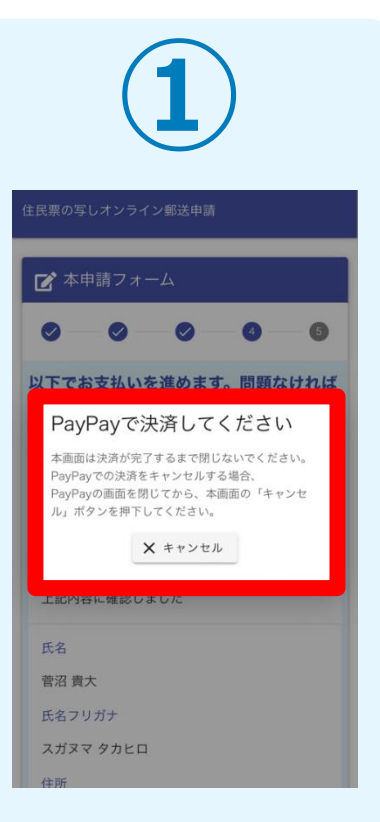

ポップアップブロック設 定がオンになっていると、 PayPay決済時に画像の ような案内が出ます。

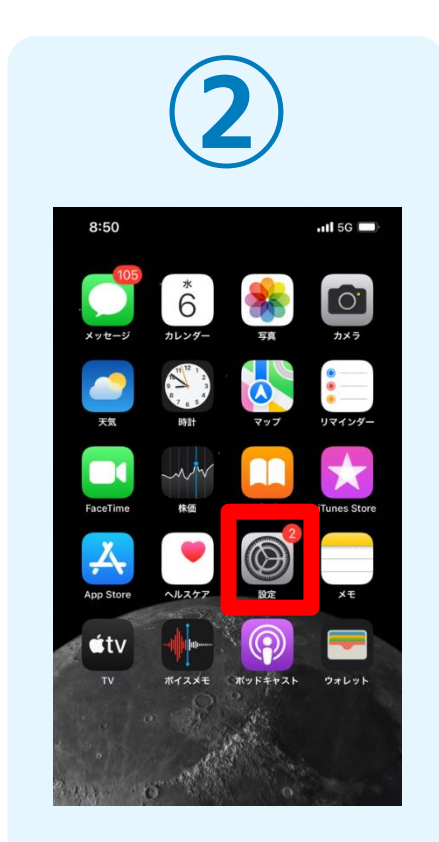

ポップアップブロック設 定の解除をするために、 ホーム画面に戻り、「設 定|をタップします。

|          | 3                |   |
|----------|------------------|---|
|          | 設定               |   |
| Å        | App Store        | > |
|          | ウォレットと Apple Pay | > |
|          |                  |   |
| P        | パスワード            | > |
|          | メール              | > |
| ۲        | 連絡先              | > |
|          | カレンダー            | > |
|          | ×ŧ               | > |
| E        | リマインダー           | > |
| <u>~</u> | フリーボード           | > |
|          | ポイスメモ            | > |
|          | 電話               | > |
|          | メッセージ            | > |
|          | Safari           | > |
|          |                  |   |

く 設定 Safari SAFARIにアクセスを許可 Siri と検索 優先する言語 () 言語 日本語 > 検索 検索エンジン Google > 検索エンジンの候補 Safariの検索候補 クイック Web サイト検索 オン > トップヒットを事前に読み込む Siriからの提案、検索とプライバシーについて… 自動入力 ポップアップブロック

「設定」の中の、 「Safari」をタップしま

す。

「Safari」の中の「ポップ アップブロック ボタンを タップし、ポップアップブ ロック機能をオフにします。

## iPhoneにおけるポップアップブロックの解除方法

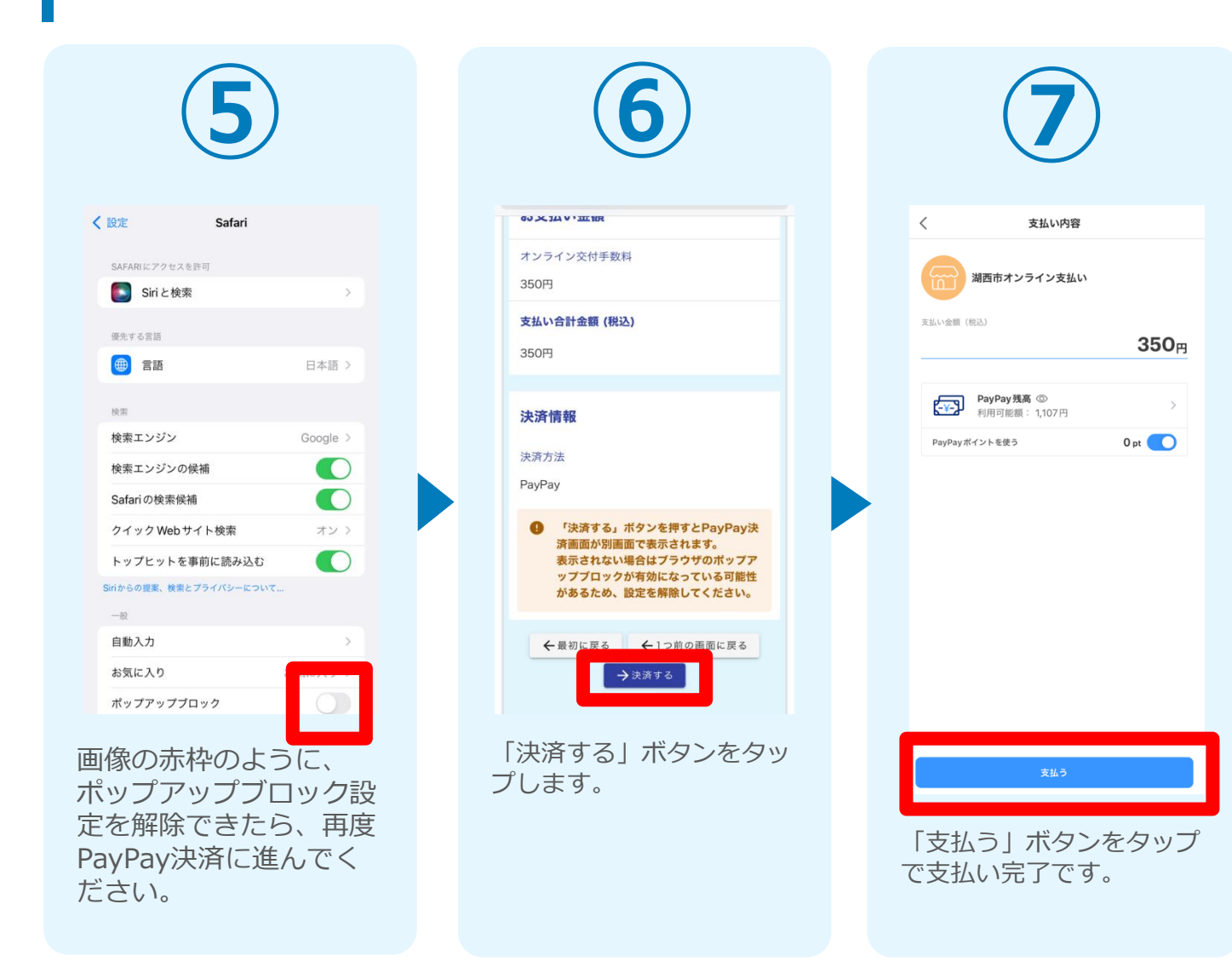